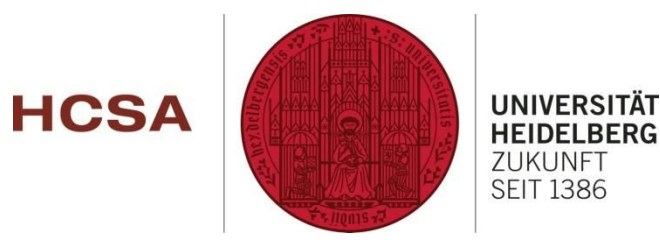

# Heidelberg India Internship Platform User Manual

## http://heiin.uni-heidelberg.de

### **Table of Contents**

| 1.0 Introduction                      | <u>3</u>  |
|---------------------------------------|-----------|
| 2.0 System's Requirements             | <u>3</u>  |
| 3.0 Registration                      | <u>4</u>  |
| Module                                |           |
| 3.1 Student                           | <u>4</u>  |
| Registration                          |           |
| 3.2 Researcher Registration           | <u>8</u>  |
| 3.3 Scientist Registration            | <u>12</u> |
| 3.4 Working Professional Registration | <u>16</u> |
| 3.5 Internship Provider Registration  | <u>19</u> |
| 3.6 Contact In-Charge Registration    | <u>22</u> |
| 4.0 Internship Application Process    | <u>25</u> |
| 5.0 Submitting Testimonials           | <u>33</u> |

### 1.0 Introduction

Welcome to Heidelberg India Internship Platform!! This online internship platform initiated by Heidelberg University eliminates geographic constraints, bringing participants together from anywhere in the world to explore various internship offers according to their interests. To participate, individuals may sign up from the online platform, and upon successful registration you will receive the manual and futher email notifications.

Heidelberg India Internship Platform, follows a three-tiered approach. As the first-tier, internship offers will be hosted and notified from the platform. Participants can apply and are selected according to their eligibility criteria.

Conducting the internship offer from the university by the respective Internship provider is the next tier. Contact In-charges would be assigned to the selected participants. This is the most engaging tier of the platform.

The last tier involves analysing activites. Performance evaluation of all the participants and contact in-charges and conclusion regarding the entire internship offer. This entire initiative will provide authentic experience for participants and pool of talent for the universities and organizations.

### 2.0 System's Requirement

Before you start using the online Heidelberg India Internship Platform, make sure your computer meets the following requirements:

- Browser: Google Chrome(Highly recommended) or Mozilla Firefox
- Broadband internet connection
- Optional: sound cards, speakers, and microphone / headset (required only for Skype calling)

### **3.0 Registration Module**

New user may signup into the online Heidelberg India Internship Platform, from this module.

Internee, Internship Provider, Contact In-charge and Administrator can register themselves from this module. We have 4 different type of Internee(s) – Student, Researcher, Scientist, and Working Professional(s)

### **3.1 Student Registration**

The Student can register his profile into the system. To register as a Student:

- 1. Visit the website, <u>http://heiin.uni-heidelberg.de</u>
- 2. Click on Registration>> Internee>> Student
- 3. A Student registration form as below will be displayed, proceed and fill the online form and submit the form to complete the registration.

| First Nam                                              | e *                                        | Middle Name                        | Last Name *                                                       |
|--------------------------------------------------------|--------------------------------------------|------------------------------------|-------------------------------------------------------------------|
| Robin                                                  |                                            | Ross                               | Peterson                                                          |
| Birth Date                                             | *                                          | Gender *                           | Weblink                                                           |
| 1990-01-                                               | 27                                         | ● Male ◎ Female ◎ No Information   | https://www.facebook.com/rob                                      |
| Contact [                                              | Details:                                   |                                    | tale en milita de mitos                                           |
| Contact [<br>Skype Id                                  | Details:                                   | Email *                            | Contact Number1 *                                                 |
| Contact [<br>Skype Id<br>robin.pet                     | Details:<br>erson                          | Email *<br>robinpeterson@gmail.com | Contact Number1 * (+1)9881458215                                  |
| Contact [<br>Skype Id<br>robin.pet                     | Details:<br>erson                          | Email *<br>robinpeterson@gmail.com | Contact Number1 * (+1)9881458215 eg: (Country Code) Mobile Number |
| Contact [<br>Skype Id<br>robin.pet                     | Details:<br>erson<br>Number                | Email *<br>robinpeterson@gmail.com | Contact Number1 * (+1)9881458215 eg: (Country Code) Mobile Number |
| Contact I<br>Skype Id<br>robin.pet<br>Landline I<br>+1 | Details:<br>erson<br>Number<br>512 2354512 | Email *<br>robinpeterson@gmail.com | Contact Number1 * (+1)9881458215 eg: (Country Code) Mobile Number |

| Country *        | State *                | City *        |
|------------------|------------------------|---------------|
| United States •  | Texas                  | Austin        |
| Address Line1 *  | Address Line2          | Address Line3 |
| 1219,South lamar | S Pleasant Valley Road |               |
| Pincode *        | Nationality *          |               |
| TX78704          | American 🔻             |               |

| Login Details:                                                                                      |                                                            |                              |           |   |
|----------------------------------------------------------------------------------------------------|------------------------------------------------------------|------------------------------|-----------|---|
| User Name *                                                                                         | Password *                                                 | Password * Confirm           |           |   |
| Robin90                                                                                             | •••••                                                      | ••••                         | •••••     |   |
| Security Question *                                                                                 | Security Answer *                                          |                              |           |   |
| What is your favorite colo 🔻                                                                        | Green                                                      |                              |           |   |
| Upload Data:<br>Upload CV *<br>Choose File CV_Robin.docx<br>(Only doc, docx , pdf files up to 1 MB) | Upload Photo<br>Choose File<br>(Only jpg, gif, png files u | le_profile.jpg<br>p to 4 MB) |           |   |
| Educational Details:                                                                                |                                                            |                              |           |   |
| Education Level * Field Of Study *                                                                  | Passing Year *                                             | University / Institution *   | Interests |   |
| MCA   Computer Applic                                                                               | 2011 •                                                     | Pace University              | Coding    | X |
| +                                                                                                   |                                                            |                              |           |   |

| Total Work Experience                              | ce(in years)                              |                                                    |                                            |                                               |  |
|----------------------------------------------------|-------------------------------------------|----------------------------------------------------|--------------------------------------------|-----------------------------------------------|--|
| 3                                                  | •                                         |                                                    |                                            |                                               |  |
| Organization                                       | From Date                                 | To Date                                            | Job Title                                  | Job Description                               |  |
| ZenSoft Solutior                                   | 2012-01-01                                | 2015-12-31                                         | System Analyst                             | Analysis and Designing of bi                  |  |
| +                                                  |                                           |                                                    |                                            |                                               |  |
| Research Details:                                  |                                           |                                                    |                                            |                                               |  |
| Research Details:                                  | Name                                      | Upload Research                                    | File                                       | Weblink                                       |  |
| Research Details:<br>Document Type<br>Publications | Name<br>Multiple                          | Upload Research<br>Browse                          | File<br>erachFile.docx                     | Weblink<br>www.ijirtpublicat                  |  |
| Research Details:<br>Document Type<br>Publications | Name<br>Multiple<br>Lookup                | Upload Research<br>Browse<br>(Only doc, dock , pdf | File<br>erachFile.docx<br>files up to 1MB) | Weblink<br>www.ijirtpublicat<br>ions/2010/231 |  |
| Research Details:<br>Document Type<br>Publications | Name<br>Multiple<br>Lookup<br>Table based | Upload Research<br>Browse<br>(Only doc, dock , pdf | File<br>erachFile.docx<br>files up to 1MB) | Weblink<br>www.ijirtpublicat<br>ions/2010/231 |  |

#### Figure 1: Student Registration Form

Fill all the details as shown in above Figure 1, and click on **Submit** button. If there are any errors, then the error list will be displayed in the top section of the Student registration form. To successfully proceed with the registrations, please resolve all the listed errors.

#### Following are the details for the Student registration form:-

- > Personal Details First Name, Middle Name, Last Name, Birth Date, Gender, Weblink
  - Weblink is the link to your online profile.
- Contact Details Skype Id, Email, Contact Number 1, Contact Number 2, Landline Number (ISD, STD, Number)
  - Contact Number1 Your primary mobile number.
     The expected input format for Contact Number1 is (country code)[space] Mobile Number
     Eg: (+91) 9000809000
  - Landline Number Your landline number. This field is optional The expected input format for Landline Number is

|    | Country Code | Area Code | Landline Number |  |
|----|--------------|-----------|-----------------|--|
| E٤ | g:           |           |                 |  |
|    | 0            | 0241      | 2355599         |  |

- Address Details Country, State, City, Address Line 1, Address Line 2, Address Line 3, Pincode, Nationality
- > Login Details Username, Password, Confirm Password, Security Question, Security Answer

• Username – Username of your choice.

This username would be required for logging into the application. The expected input format for Username is combination of text &/or numbers, Underscore(\_) and Hyphen(-). Space or other special characters are not allowed.

- Password Password of your choice. Password should be minimum 8 characters long.
- Security Question Security question is required for forgot password functionality

> Upload Data - Upload CV, Upload Photo

- Upload CV Upload your current up-to-date Curriculum Vitae. The expected document format is .doc / .docx / .pdf only. And the document size should be upto 1 MB only.
- Upload Photo Upload your current passport sized photograph. The expected photograph format is .jpg/ .gif /.png only. And the photograph size should be upto 4MB only.
- > Educational Details Educational Level, Field of Study, Passing Year, University / Institution, Interests
  - Educational level Select the Educational degree in descending order of your education.
     Eg: M.Com
  - Field of Study Enter the Field of study / specialization , corresponding to the educational degree. Eg: Commerce

Note: To add more educational details click on to button. To remove particular educational details click on button.

- Work Experience Details Total Work Experience (in years), Organization, From Date, To Date, Job Title, Job Description
  - Total Work Experience(in years) Select your overall work experience till date.

Note: To add more work experience details click on button.To remove particular work experience details click on button.

Work Experience section is optinal for Students.

- Research Details Document Type, Name, Upload Research File, Weblink
  - Document Type Select the appropriate document type like Publication / Journal
  - Name Enter the name of your research document. It is suppose to be the title of your research document / document name.
  - Upload Research File Upload your research document here. The expected document format is .doc / .docx / .pdf only. And the document size should be upto 1 MB only.
  - Weblink is the link to your online research document.

### 3.2 Researcher Registration

The Researcher can register his profile into the system. To register as a Researcher:

- 1. Visit the website, <u>http://heiin.uni-heidelberg.de</u>
- 2. Click on **Registration>> Internee>> Researcher**
- 3. A Researcher registration form as below will be displayed, proceed and fill the online form and submit the form to complete the registration.

### **Researcher Registration**

#### Fields with \* are required.

| Personal Details:                       |                                       |                                  |
|-----------------------------------------|---------------------------------------|----------------------------------|
| First Name *                            | Middle Name                           | Last Name *                      |
| Philip                                  | John                                  | Anderson                         |
| Birth Date *                            | Gender *                              | Weblink                          |
| 1987-07-09                              | Male                                  | http://www.facebook.com/philip   |
|                                         |                                       |                                  |
| Contact Details:                        |                                       |                                  |
| Skype Id                                | Email *                               | Contact Number1 *                |
| philipanderson                          | philip.anderson@gmail.com             | +1-907-455-7112                  |
|                                         |                                       | eg: (Country Code) Mobile Number |
|                                         | ]                                     |                                  |
| Country Code Area Code Number           |                                       |                                  |
|                                         |                                       |                                  |
| Address Details:                        |                                       |                                  |
| Country *                               | State *                               | City *                           |
| United States                           | Alaska                                | Fairbanks                        |
| Address Line1 *                         | Address Line2                         | Address Line3                    |
| 1293 Esro Road,                         | 746- E Rural Fairbanks                |                                  |
|                                         |                                       |                                  |
| Pincode *                               | Nationality *                         |                                  |
| AK99712                                 | American                              |                                  |
|                                         |                                       |                                  |
| Login Details:                          |                                       |                                  |
| Username *                              | Password *                            | Confirm Password *               |
| philip                                  | •••••                                 | •••••                            |
| Security Question *                     | Security Answer *                     |                                  |
| What is your favorite color'            | blue                                  |                                  |
|                                         |                                       |                                  |
| Upload Data:                            |                                       |                                  |
| Upload CV                               | Upload Photo                          |                                  |
| Browse Resume - Philip Anderson.doo     | Browse sample_profile.jpg             |                                  |
| (Only doc, docx , pdf files up to 1 MB) | (Only jpg, gif, png files up to 4 MB) |                                  |

| Education Level *   | Field Of Study * | Passing Year *                | University / Institution | ר *                   | Interests            |  |
|---------------------|------------------|-------------------------------|--------------------------|-----------------------|----------------------|--|
| MCS 🔹               | Computer Scienc  | 2012 🔹                        | University of Alaska     | Fairbanl              | Software develop     |  |
| Education Level *   | Field Of Study * | Passing Year *                | University / Institution | 1*                    | Interests            |  |
| BCS                 | Computer Scienc  | 2010 💌                        | University of Alaska     | l Fairbanl            | Swimming             |  |
| +                   |                  |                               |                          |                       |                      |  |
|                     |                  |                               |                          |                       |                      |  |
| Work Experience I   | Details:         |                               |                          |                       |                      |  |
| Total Work Experien | ce(in years) *   |                               |                          |                       |                      |  |
| 3                   | •                |                               |                          |                       |                      |  |
| Organization *      | From Date *      | To Date *                     | Job Title *              | Job Desc              | ription              |  |
| Cognizant           | 2012-11-01       | 2015-11-01                    | Software Develo          | Respon                | sible to develop web |  |
| +                   |                  |                               |                          |                       |                      |  |
|                     |                  |                               |                          |                       |                      |  |
| Research Details:   |                  |                               |                          |                       |                      |  |
| Document Type       | Name             | Upload Research File          | e                        | Weblink               |                      |  |
| Journals -          | Physiology and   | Browse Resear                 | chFile - Philip Anders   | http://wv             | ww.res               |  |
|                     | Network Science  | (Only doc, docx , pdf files ( | up to 1 MB)              | earch.co<br>/philipar | om 🖕                 |  |
|                     |                  |                               |                          |                       |                      |  |

Figure 2: Researcher Registration Form

Fill all the details as shown in above Figure 2, and click on **Submit** button. If there are any errors, then the error list will be displayed in the top section of the Researcher registration form. To successfully proceed with the registrations, please resolve all the listed errors.

### Following are the details for the Researcher registration form:-

- > Personal Details First Name, Middle Name, Last Name, Birth Date, Gender, Weblink
  - Weblink is the link to your online profile.
- > Contact Details Skype Id, Email, Contact Number 1, Landline Number (ISD, STD, Number)
  - Contact Number1 Your primary mobile number.
     The expected input format for Contact Number1 is (country code)[space] Mobile Number
     Eg: (+91) 9000809000
  - Landline Number Your landline number. This field is optional

The expected input format for Landline Number is

|   | Country Code | Area Code | Landline Number |
|---|--------------|-----------|-----------------|
| E | g:           |           |                 |
|   | 0            | 0241      | 2355599         |

- Address Details Country, State, City, Address Line 1, Address Line 2, Address Line 3, Pincode, Nationality
- > Login Details Username, Password, Confirm Password, Security Question, Security Answer
  - Username Username of your choice.
     This username would be required for logging into the application. The expected input format for Username is combination of text &/or numbers, Underscore(\_) and Hyphen(-). Space or other special characters are not allowed.
  - Password Password of your choice. Password should be minimum 8 characters long.
  - Security Question Security question is required for forgot password functionality
- > Upload Data Upload CV, Upload Photo
  - Upload CV Upload your current up-to-date Curriculum Vitae. The expected document format is .doc / .docx / .pdf only. And the document size should be upto 1 MB only.
  - Upload Photo Upload your current passport sized photograph. The expected photograph format is .jpg/ .gif /.png only. And the photograph size should be upto 4MB only.
- > Educational Details Educational Level, Field of Study, Passing Year, University / Institution, Interests
  - Educational level Select the Educational degree in descending order of your education. Eg: M.Com
  - Field of Study Enter the Field of study / specialization , corresponding to the educational degree. Eg: Commerce

Note: To add more educational details click on to button. To remove particular educational details click on button.

- Work Experience Details Total Work Experience (in years), Organization, From Date, To Date, Job Title, Job Description
  - Total Work Experience(in years) Select your overall work experience till date.

Note: To add more work experience details click on to button. To remove particular work experience details click on to button.

- > Research Details Document Type, Name, Upload Research File, Weblink
  - Document Type Select the appropriate document type like Publication / Journal
  - Name Enter the name of your research document. It is suppose to be the title of your research document / document name.
  - Upload Research File Upload your research document here. The expected document format is .doc / .docx / .pdf only. And the document size should be upto 1 MB only.
  - Weblink is the link to your online research document.

### **3.3 Scientist Registration**

The Scientist can register his profile into the system. To register as a Scientist:

- 1. Visit the website, <u>http://heiin.uni-heidelberg.de</u>
- 2. Click on **Registration>> Internee>> Scientist**
- 3. A Scientist registration form as below will be displayed, proceed and fill the online form and submit the form to complete the registration.

### Scientists Registration

#### Fields with \* are required.

| Personal Details:                               |                                       |                                  |
|-------------------------------------------------|---------------------------------------|----------------------------------|
| First Name *                                    | Middle Name                           | Last Name *                      |
| Peter                                           | Neil                                  | Andrews                          |
| Birth Date *                                    | Gender *                              | Weblink                          |
| 1979-04-11                                      | Male Female No Information            | http://www.facebook.com/peter    |
| Contact Details:                                |                                       |                                  |
| Skype Id                                        | Email *                               | Contact Number1 *                |
| peterandrews                                    | peter.andrews@gmail.com               | +1-719-391-0745                  |
|                                                 |                                       | eg: (Country Code) Mobile Number |
| +1 719 2183884<br>Country Code Area Code Number |                                       |                                  |
| Address Details:                                |                                       |                                  |
| Country *                                       | State *                               | City *                           |
| United States                                   | Colorado                              | Colorado Springs                 |
| Address Line1 *                                 | Address Line2                         | Address Line3                    |
| 1700                                            | Lorraine Street                       | Colorado Springs, CO 80906       |
| Pincode *                                       | Nationality *                         |                                  |
| CO80906                                         | American                              |                                  |
| Login Details:                                  |                                       |                                  |
| Username *                                      | Password *                            | Confirm Password *               |
| peter_andrews                                   | •••••                                 | •••••                            |
| Security Question *                             | Security Answer *                     |                                  |
| What is your birth place?                       | Colorado Springs                      |                                  |
| Upload Data:                                    |                                       |                                  |
| Upload CV                                       | Upload Photo                          |                                  |
| Browse Resume - Peter Andrews.doc               | x Browse sample_profile.jpg           |                                  |
| (Only doc, docx , pdf files up to 1 MB)         | (Only jpg, gif, png files up to 4 MB) |                                  |

| Education Level *     | Field Of Study * | Passing Year *              | University / Institutior | 1 *       | Interests            |  |
|-----------------------|------------------|-----------------------------|--------------------------|-----------|----------------------|--|
| ME                    | Computer         | 2012 💌                      | Colorado Technical       | Universit | Software Testing     |  |
| Education Level *     | Field Of Study * | Passing Year *              | University / Institutior | 1 *       | Interests            |  |
| BE                    | Computer         | 2010 -                      | Colorado Technical       | Universit | Reading              |  |
| +                     |                  | di direk                    |                          |           |                      |  |
|                       |                  |                             |                          |           |                      |  |
| Work Experience [     | Details:         |                             |                          |           |                      |  |
| Total Work Experience | ce(in years) *   |                             |                          |           |                      |  |
| 3                     | -                |                             |                          |           |                      |  |
| Organization *        | From Date *      | To Date *                   | Job Title *              | Job Desc  | ription              |  |
| Accenture             | 2012-11-01       | 2015-11-01                  | Software Develo          | Respon    | sible to develop web |  |
| +                     | 5£               |                             | <u>.</u>                 |           |                      |  |
|                       |                  |                             |                          |           |                      |  |
| Research Details:     |                  |                             |                          |           |                      |  |
|                       | Name             | Unload Desearch Ei          |                          | Weblink   |                      |  |
|                       | Computer         | Browce Desea                | rch File Deter Andrew    | http://ww | wy.net ^             |  |
| Journais              | and Network -    | (Only doc, docx , pdf files | up to 1MB)               | worksed   | urity.               |  |
|                       | Security         |                             |                          | com/res   | earch "              |  |
| +                     |                  |                             |                          |           |                      |  |

Figure 3: Scientist Registration Form

Fill all the details as shown in above Figure 3, and click on **Submit** button. If there are any errors, then the error list will be displayed in the top section of the Scientist registration form. To successfully proceed with the registrations, please resolve all the listed errors.

### Following are the details for the Scientist registration form:-

- > Personal Details First Name, Middle Name, Last Name, Birth Date, Gender, Weblink
  - Weblink is the link to your online profile
- > Contact Details Skype Id, Email, Contact Number 1, Landline Number (ISD, STD, Number)
  - Contact Number1 Your primary mobile number.
     The expected input format for Contact Number1 is (country code)[space] Mobile Number
     Eg: (+91) 9000809000
  - Landline Number Your landline number. This field is optional The expected input format for Landline Number is

|    | Country Code | Area Code | Landline Number |
|----|--------------|-----------|-----------------|
| E٤ | g:           |           |                 |
|    | 0            | 0241      | 2355599         |

- Address Details Country, State, City, Address Line 1, Address Line 2, Address Line 3, Pincode, Nationality
- > Login Details Username, Password, Confirm Password, Security Question, Security Answer
  - Username Username of your choice.
     This username would be required for logging into the application. The expected input format for Username is combination of text &/or numbers, Underscore(\_) and Hyphen(-). Space or other special characters are not allowed.
  - Password Password of your choice. Password should be minimum 8 characters long.
  - Security Question Security question is required for forgot password functionality
- Upload Data Upload CV, Upload Photo
  - Upload CV Upload your current up-to-date Curriculum Vitae. The expected document format is .doc / .docx / .pdf only. And the document size should be upto 1 MB only.
  - Upload Photo Upload your current passport sized photograph. The expected photograph format is .jpg/ .gif /.png only. And the photograph size should be upto 4MB only.
- > Educational Details Educational Level, Field of Study, Passing Year, University / Institution, Interests
  - Educational level Select the Educational degree in descending order of your education. Eg: M.Com
  - Field of Study Enter the Field of study / specialization , corresponding to the educational degree. Eg: Commerce

| Note: To add more educational details click on | button.To remove particular educational |
|------------------------------------------------|-----------------------------------------|
| details click on 💹 button.                     |                                         |

- Work Experience Details Total Work Experience (in years), Organization, From Date, To Date, Job Title, Job Description
  - Total Work Experience(in years) Select your overall work experience till date.

| Note: To add more work expe | rience details click on | button.To remove particular work |
|-----------------------------|-------------------------|----------------------------------|
| experience details click on | button.                 |                                  |

- > Research Details Document Type, Name, Upload Research File, Weblink
  - Document Type Select the appropriate document type like Publication / Journal
  - Name Enter the name of your research document. It is suppose to be the title of your research document / document name.
  - Upload Research File Upload your research document here. The expected document format is .doc / .docx / .pdf only. And the document size should be upto 1 MB only.
  - Weblink is the link to your online research document.

### **3.4 Working Professional Registration**

The Working Professional can register his profile into the system. To register as a Working Professional:

- 1. Visit the website, <u>http://heiin.uni-heidelberg.de</u>
- 2. Click on Registration>> Internee>> Working Professional
- 3. A Working professional registration form as below will be displayed, proceed and fill the online form and submit the form to complete the registration.

#### Working Professional Registration

#### Fields with • are required.

| Personal Details:                       |                                       |                                  |  |
|-----------------------------------------|---------------------------------------|----------------------------------|--|
| First Name *                            | Middle Name                           | Last Name *                      |  |
| Kyle                                    | Robin                                 | Miles                            |  |
| Birth Date *                            | Gender *                              | Weblink                          |  |
| 1985-02-06                              | Male                                  |                                  |  |
|                                         |                                       |                                  |  |
| Contact Details:                        |                                       |                                  |  |
| Skype Id                                | Email *                               | Contact Number1 *                |  |
| kylemiles                               | kylemiles@gmail.com                   | (+1)9746552135                   |  |
| Luce Angelie Dog                        |                                       | eg: (Country Code) Mobile Number |  |
| Landline Number                         |                                       |                                  |  |
| +1 512 2324855                          |                                       |                                  |  |
| Country Code Area Code Number           |                                       |                                  |  |
| Address Details                         |                                       |                                  |  |
| Country *                               | State *                               | City *                           |  |
| United States                           | Florida                               | Miami                            |  |
|                                         | Address Line2                         |                                  |  |
| Address Line I "                        | Address Line2                         | Address Lines                    |  |
| 101,Green Park                          | Pleasant valley Road                  | Mami                             |  |
|                                         |                                       |                                  |  |
| Pincode *                               | Nationality *                         |                                  |  |
| FL33172                                 | American                              |                                  |  |
| Login Details:                          |                                       |                                  |  |
| Username *                              | Password *                            | Confirm Password *               |  |
| Kylem                                   | •••••                                 | •••••                            |  |
| Security Question *                     | Security Answer *                     |                                  |  |
| What is your birth place?               | Miami                                 |                                  |  |
|                                         |                                       |                                  |  |
| Upload Data:                            |                                       |                                  |  |
| Upload CV                               | Upload Photo                          |                                  |  |
| Browse CV_Kyle.docx                     | Browse sample_profile.jpg             |                                  |  |
| (Only doc, docx , pdf files up to 1 MB) | (Only jpg, gif, png files up to 4 MB) |                                  |  |
| Educational Details:                    |                                       |                                  |  |
| Education Level * Field Of Study *      | Passing Year * University / Instituti | ion * Interests                  |  |
| B.Stat   Statistics and C               | 2006  Pace University                 | Accounting and                   |  |
| +                                       |                                       |                                  |  |

| 7                                                  | ▼                                         |                                                      |                                           |                                               |  |
|----------------------------------------------------|-------------------------------------------|------------------------------------------------------|-------------------------------------------|-----------------------------------------------|--|
| Organization *                                     | From Date *                               | To Date *                                            | Job Title *                               | Job Description                               |  |
| Global Fintech                                     | 2008-01-31                                | 2015-01-22                                           | Accounting Man                            | Accounting and Bookkeepir                     |  |
| +                                                  |                                           |                                                      |                                           |                                               |  |
| Research Details:                                  |                                           |                                                      |                                           |                                               |  |
| Research Details:                                  | Name                                      | Upload Research                                      | File                                      | Weblink                                       |  |
| Research Details:<br>Document Type<br>Publications | Name<br>Multiple<br>Lookup<br>Table based | Upload Research<br>Browse<br>(Only doc, docx , pdf f | File<br>erachFile.docx<br>iles up to 1MB) | Weblink<br>www.ijirtpublicat<br>ions/2010/231 |  |

Figure 4: Working Professional Registration Form

Fill all the details as shown in above Figure 4, and click on **Submit** button. If there are any errors, then the error list will be displayed in the top section of the Working Professional registration form. To successfully proceed with the registrations, please resolve all the listed errors.

#### Following are the details for the Working Professional registration form:-

- > Personal Details First Name, Middle Name, Last Name, Birth Date, Gender, Weblink
  - Weblink is the link to your online profile.
- > Contact Details Skype Id, Email, Contact Number 1, Landline Number (ISD, STD, Number)
  - Contact Number1 Your primary mobile number.
     The expected input format for Contact Number1 is (country code)[space] Mobile Number
     Eg: (+91) 9000809000
  - Landline Number Your landline number. This field is optional

### The expected input format for Landline Number is

|    | Country Code | Area Code | Landline Number |
|----|--------------|-----------|-----------------|
| E٤ | 3:           |           |                 |
|    | 91           | 0241      | 2355599         |

- Address Details Country, State, City, Address Line 1, Address Line 2, Address Line 3, Pincode, Nationality
- Login Details Username, Password, Confirm Password, Security Question, Security Answer
   Username Username of your choice.

This username would be required for logging into the application. The expected input format for Username is combination of text &/or numbers, Underscore(\_) and Hyphen(-). Space or other special characters are not allowed.

- Password Password of your choice. Password should be minimum 8 characters long.
- Security Question Security question is required for forgot password functionality
- > Upload Data Upload CV, Upload Photo
  - Upload CV Upload your current up-to-date Curriculum Vitae. The expected document format is .doc / .docx / .pdf only. And the document size should be upto 1 MB only.
  - Upload Photo Upload your current passport sized photograph. The expected photograph format is .jpg/ .gif /.png only. And the photograph size should be upto 4MB only.
- > Educational Details Educational Level, Field of Study, Passing Year, University / Institution, Interests
  - Educational level Select the Educational degree in descending order of your education. Eg: M.Com
  - Field of Study Enter the Field of study / specialization , corresponding to the educational degree. Eg: Commerce

Note: To add more educational details click on button.To remove particular educational details click on button.

- Work Experience Details Total Work Experience (in years), Organization, From Date, To Date, Job Title, Job Description
  - Total Work Experience(in years) Select your overall work experience till date.

Note: To add more work experience details click on button.To remove particular work experience details click on button.

- > Research Details Document Type, Name, Upload Research File, Weblink
  - Document Type Select the appropriate document type like Publication / Journal
  - Name Enter the name of your research document. It is suppose to be the title of your research document / document name.
  - Upload Research File Upload your research document here. The expected document format is .doc / .docx / .pdf only. And the document size should be upto 1 MB only.

### **3.5 Internship Provider Registration**

Government Organizations / Research Organizations / Universities / Institutions / NGO's can host the internships into the Heidelberg India Internship Platform, by registering themselves as the Internship Provider.

To register as an Internship Provider:

- 1. Visit the website, <u>http://heiin.uni-heidelberg.de</u>
- 2. Click on **Registration>> Internship Provider**
- 3. Internship Provider registration form as below will be displayed, proceed and fill the online form and submit the form to complete the registration.

| Organization Details:             |                               |                               |
|-----------------------------------|-------------------------------|-------------------------------|
| Organization Name *               | Organization Type *           | Industry *                    |
| Perfect Management and Con        | Company                       | * Management Consulting       |
| Contact Details:                  |                               |                               |
| Email *                           | Contact Person Name *         | Website URL                   |
| office@perfect.com                | Alex Stuart                   | http://perfectconsultancy.com |
| Contact Number1 *                 | Landline Number               |                               |
| (+1)9881734566                    | +1 512 324569                 |                               |
| eg: (Country Code) Mobile Number  | Country Code Area Code Number |                               |
| Address Details:                  |                               |                               |
| Country *                         | State *                       | City *                        |
| United States                     | Texas                         | Austin                        |
| Address Line1 *                   | Address Line2                 | Address Line3                 |
|                                   | S Pleasant Valley road        |                               |
| 1219,South Lamar                  |                               |                               |
| 1219,South Lamar<br><br>Pincode * |                               |                               |

| Brief Summary *                                                               |                                 |          |              |         |     |       |
|-------------------------------------------------------------------------------|---------------------------------|----------|--------------|---------|-----|-------|
| 🕑 Source   🖶 🗋 🗟 👼   🖻                                                        | X h i i i 🔺 🔺 🔍 🖏               | M - 195- |              | •       |     | • • Ø |
| B I U S X <sub>e</sub> X <sup>e</sup> I <sub>X</sub>                          | = :=   ·IE ·IE 99 00 E = = =    | ▶¶ ¶+    | <b>@</b> (%) |         |     |       |
| 🖬 Ø 🎟 🖶 🙂 Ω 🖷 🕲                                                               |                                 |          |              |         |     |       |
| Styles - Normal - Fo                                                          | nt • 14 • 🔺 🖾 - 🔀 🗐             | ?        |              |         |     |       |
|                                                                               |                                 |          |              |         |     |       |
| body p span<br>ogin Details:                                                  |                                 |          |              |         |     |       |
| body p span<br>ogin Details:                                                  | Password *                      |          | Confirm      | Passwor | d * |       |
| body p span<br>ogin Details:<br>ser Name *<br>Perfect                         | Password *                      |          | Confirm      | Passwor | d * |       |
| body p span<br>ogin Details:<br>Iser Name *<br>Perfect<br>Security Question * | Password *<br>Security Answer * |          | Confirm      | Passwor | d * |       |

#### Figure 5: Internship Provider Registration Form

Fill all the details as shown in above Figure 5, and click on **Submit** button. If there are any errors, then the error list will be displayed in the top section of the Internship Provider registration form. To successfully proceed with the registration, please resolve all the listed errors.

#### Following are the details for the Internship Provider registration form:-

- Organization Details Organization Name,Organization type and industry Note:You can add more than one Industry in industry section
- Contact Details Email, Contact Person Name, Website URL, Contact Number 1 and Landline Number (ISD, STD, Number)
  - Contact Number1 Your primary mobile number.
     The expected input format for Contact Number1 is (country code)[space] Mobile Number
     Eg: (+91) 9000809000
  - Landline Number Your landline number. This field is optional The expected input format for Landline Number is

### Country Code Area Code Landline Number Eg:

| +1 | 512 | 2355599 |
|----|-----|---------|

- > Address Details Country, State, City, Address Line 1, Address Line 2, Address Line 3 and Pincode
- Organizational Details Brief Summary
- > Login Details Username, Password, Confirm Password, Security Question, Security Answer
  - Username Username of your choice.
     This username would be required for logging into the application. The expected input format for Username is combination of text &/or numbers, Underscore(\_) and Hyphen(-). Space or other special characters are not allowed.
  - Password Password of your choice. Password should be minimum 8 characters long.
  - Security Question Security question is required for forgot password functionality.

### **3.6 Contact In-charge Registration**

Hosted internships would be conducted by the Contact In-charges.

The Contact In-charge can register his profile into the application. To register as a Contact In-charge:

- 1. Visit the website, <u>http://heiin.uni-heidelberg.de</u>
- 2. Click on Registration>> Contact In-charge
- 3. A Contact in-charge registration form as below will be displayed, proceed and fill the online form and submit the form to complete the registration.

| Personal Details:                                                          |         |                                   |                                                                    |
|----------------------------------------------------------------------------|---------|-----------------------------------|--------------------------------------------------------------------|
| First Name *                                                               |         | Middle Name                       | Last Name *                                                        |
| David                                                                      |         | Peter                             | Thomson                                                            |
| Birth Date *                                                               |         | Gender *                          | Weblink                                                            |
| 1985-01-05                                                                 |         | 💿 Male 💿 Female 💿 No Information  | http://facebook.com/david.tho                                      |
| Contact Details:                                                           |         |                                   |                                                                    |
| Contact Details:<br>Skype Id                                               |         | Email *                           | Contact Number1 *                                                  |
| Contact Details:<br>Skype Id<br>david.thomson                              |         | Email *<br>davidthomson@gmail.com | Contact Number1 * (+1) 9785451255                                  |
| Contact Details:<br>Skype Id<br>david.thomson                              |         | Email *<br>davidthomson@gmail.com | Contact Number1 * (+1) 9785451255 eg: (Country Code) Mobile Number |
| Contact Details:<br>Skype Id<br>david.thomson<br>_andline Number           |         | Email *<br>davidthomson@gmail.com | Contact Number1 * (+1) 9785451255 eg: (Country Code) Mobile Number |
| Contact Details:<br>Skype Id<br>david.thomson<br>Landline Number<br>+1 512 | 2324587 | Email *<br>davidthomson@gmail.com | Contact Number1 * (+1) 9785451255 eg: (Country Code) Mobile Number |

| Address Details:                                                                                       |                                          |                                                               |                             |           |                      |   |
|----------------------------------------------------------------------------------------------------|------------------------------------------|---------------------------------------------------------------|-----------------------------|-----------|----------------------|---|
| Country *                                                                                              |                                          | State *                                                       |                             | City *    |                      |   |
| United States                                                                                          | •                                        | Texas                                                         |                             | Austin    |                      |   |
| Address Line1 *                                                                                        |                                          | Address Line2                                                 |                             | Address   | Line3                |   |
| 6300 S Congress Ave                                                                                    |                                          | SB Street                                                     |                             | Austin    |                      |   |
|                                                                                                    |                                          |                                                               |                             |           |                      |   |
| Pincode *                                                                                              |                                          | Nationality *                                                 |                             | <u></u>   |                      |   |
| TX78745                                                                                                |                                          | American                                                      | -                           |           |                      |   |
|                                                                                                    |                                          |                                                               |                             |           |                      |   |
| Login Details:                                                                                         |                                          |                                                               |                             |           |                      |   |
| User Name *                                                                                            |                                          | Password *                                                    |                             | Confirm F | Password *           |   |
| Davidt85                                                                                               |                                          | •••••                                                         |                             | •••••     |                      |   |
| Security Question *                                                                                    |                                          | Security Answer *                                             |                             |           |                      |   |
| What is your birth pla                                                                                 | ce? 💌                                    | Austin                                                        |                             |           |                      |   |
| Upload Data:<br>Upload CV<br>Browse CV_David<br>(Only doc, docx , pdf files up<br>Educational Details: | I.docx<br>to 1 MB)                       | Upload Photo<br>Browse sample<br>(Only jpg, gif, png files up | e_profile.jpg<br>9 to 4 MB) |           |                      |   |
| Education Level *                                                                                      | Field Of Study *                         | Passing Year *                                                | Liniversity / Institution   | n *       | Interests            |   |
| MCA -                                                                                                  | Computer Applic                          | 2008                                                          | Pace University             |           | Coding               | X |
| Education Level *                                                                                      | Field Of Study *                         | Passing Year *                                                | University / Institution    | )<br>ז *  | Interests            |   |
| BCA -                                                                                                  | Computer Applic                          | 2006 🔻                                                        | University of Texas         |           | Coding               | X |
| +                                                                                                    |                                          |                                                               |                             |           |                      |   |
| Work Experience Det<br>Total Work Experience(<br>8<br>Organization *                                   | ails:<br>in years) *<br>v<br>From Date * | To Date *                                                     | Job Title *                 | Job Desc  | ription              |   |
| Zensoft Services                                                                                       | 2008-09-01                               | 2015-12-01                                                    | System Analyst              | Analysi   | s and Designing to s | X |
| +                                                                                                    |                                          |                                                               |                             |           |                      |   |
| ✓ Submit                                                                                               |                                          |                                                               |                             |           |                      |   |

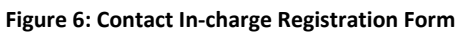

Fill all the details as shown in above Figure 6, and click on **Submit** button. If there are any errors, then the error list will be displayed in the top section of the Contact In-charge registration form. To successfully proceed with the registrations, please resolve all the listed errors.

### Following are the details for the Contact In-charge registration form:-

- > Personal Details First Name, Middle Name, Last Name, Birth Date, Gender, Weblink
  - Weblink is the link to your online profile.
- > Contact Details Skype Id, Email, Contact Number 1, Landline Number (ISD, STD, Number)
  - Contact Number1 Your primary mobile number.
     The expected input format for Contact Number1 is (country code)[space] Mobile Number
     Eg: (+91) 9000809000
  - Landline Number Your landline number. This field is optional

| The expected | ed input format | t for Landline Number is |
|--------------|-----------------|--------------------------|
| Country Co   | de Area Code    | Landline Number          |
| Eg:          |                 |                          |
| +1           | 512             | 2355599                  |

- Address Details Country, State, City, Address Line 1, Address Line 2, Address Line 3, Pincode, Nationality
- > Login Details Username, Password, Confirm Password, Security Question, Security Answer
  - Username Username of your choice.
     This username would be required for logging into the application. The expected input format for Username is combination of text &/or numbers, Underscore(\_) and Hyphen(-). Space or other special characters are not allowed.
  - Password Password of your choice. Password should be minimum 8 characters long.
- Upload Data Upload CV, Upload Photo
  - Upload CV Upload your current up-to-date Curriculum Vitae. The expected document format is .doc / .docx / .pdf only. And the document size should be upto 1 MB only.
  - Upload Photo Upload your current passport sized photograph. The expected photograph format is .jpg/ .gif /.png only. And the photograph size should be upto 4MB only.
- > Educational Details Educational Level, Field of Study, Passing Year, University / Institution, Interests
  - Educational level Select the Educational degree in descending order of your education. Eg: M.Com
  - Field of Study Enter the Field of study / specialization , corresponding to the educational degree. Eg: Commerce

Note: To add more educational details click on button.To remove particular educational details click on button.

- Work Experience Details Total Work Experience (in years), Organization, From Date, To Date, Job Title, Job Description
  - Total Work Experience(in years) Select your overall work experience till date.

Note: To add more work experience details click on button.To remove particular work experience details click on button.

### **4.0 Internship Application Process**

#### **Internship Offers**

Internee(s) can apply for the different internships hosted in the Heidelberg India Internship application.

To view the available Internships:

- 1. Visit the website, <u>http://heiin.uni-heidelberg.de</u>
- 2. Click on Internship Offers
- 3. Internship Offers page as below will be displayed, proceed and view all the Internship offers.

#### Internship Offers

| Select Internship Title    |            | Se                   | lect Field of Study |
|----------------------------|------------|----------------------|---------------------|
| Select Internship Provider | Exp(years) | Select Deadline Date | Level of Education  |
|                            |            |                      | Q Search O Re       |

#### Displaying 1-10 of 17 results.

| Software Engineerin      | ng Internship |             |                            |       |
|--------------------------|---------------|-------------|----------------------------|-------|
| Software rechnologie     | es PVI. LIO.  |             |                            |       |
| Location(s): USA         |               |             |                            |       |
| Start Date               | Duration      | Posted On   | Application Deadline       |       |
| 01 Mar 2016              | 122 Days      | 03 Dec 2015 | 03 Dec 2015 to 26 Jan 2016 |       |
| VIEW                     |               |             |                            | APPLY |
| Tax Intern               |               |             |                            |       |
| SGS Fintech              |               |             |                            |       |
| Location(s): USA         |               |             |                            |       |
| Start Date               | Duration      | Posted On   | Application Deadline       |       |
| 01 Feb 2016              | 28 Days       | 03 Dec 2015 | 29 Dec 2015 to 30 Jan 2016 |       |
| VIEW                     |               |             |                            | APPLY |
| Financial Analyst        |               |             |                            |       |
| SKP infotech             |               |             |                            |       |
| SKF IIIOlech             | 4.55          |             |                            |       |
| Location(s): United King | gdom          |             |                            |       |
| Start Date               | Duration      | Posted On   | Application Deadline       |       |
| 01 Feb 2016              | 28 Days       | 05 Dec 2015 | 29 Dec 2015 to 30 Jan 2016 |       |
| VIEW                     |               |             |                            | APPLY |
|                          |               |             |                            |       |
| Web Development I        | Internship    |             |                            |       |
| Software Technologie     | es Pvt. Ltd.  |             |                            |       |
| Location(s): India       |               |             |                            |       |
| Start Date               | Duration      | Posted On   | Application Deadline       |       |
| 01 Feb 2016              | 90 Days       | 23 Dec 2015 | 29 Dec 2015 to 18 Jan 2016 |       |
| VIEW                     |               |             |                            | APPLY |

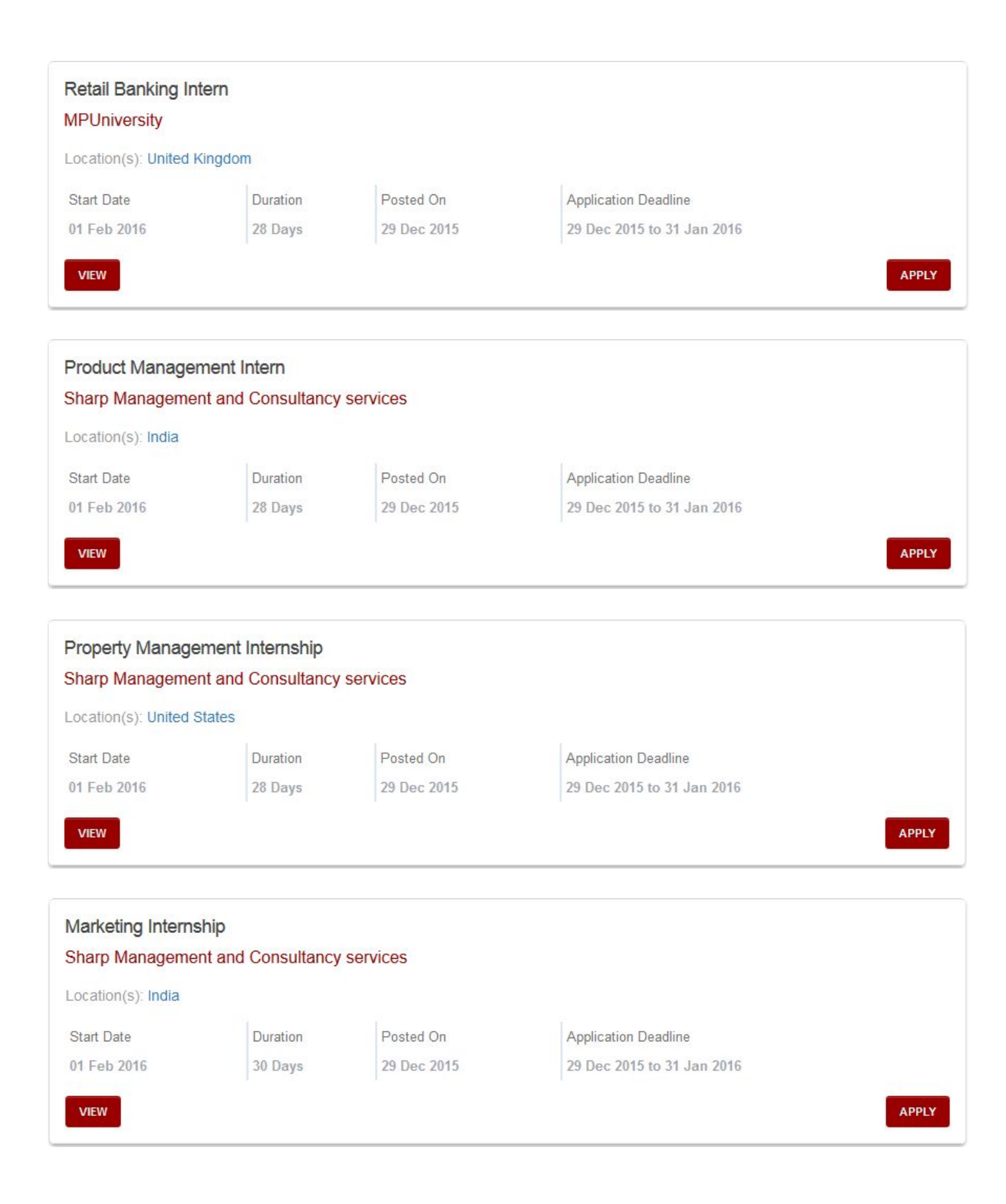

| Environment Mar                                                                          | nager Intern                                                     |                          |                          |                              |      |  |       |
|------------------------------------------------------------------------------------------|------------------------------------------------------------------|--------------------------|--------------------------|------------------------------|------|--|-------|
| Sharp Manageme                                                                           | nt and Consultancy                                               | services                 |                          |                              |      |  |       |
| Location(s): India                                                                       |                                                                  |                          |                          |                              |      |  |       |
| Start Date                                                                               | Duration                                                         | Posted On                | Application              | Deadline                     |      |  |       |
| 01 Feb 2016                                                                              | 28 Days                                                          | 29 Dec 2015              | 29 Dec 20                | 1 <mark>5 to 31 Jan</mark> 2 | 2016 |  |       |
| VIEW                                                                                     |                                                                  |                          |                          |                              |      |  | APPLY |
|                                                                                          |                                                                  |                          |                          |                              |      |  |       |
| Software Develo                                                                          | oment Internship fo                                              | r Final Year Students    |                          |                              |      |  |       |
| Software Develop                                                                         | oment Internship fo                                              | r Final Year Students    |                          |                              |      |  |       |
| Software Develop<br>Software Technolo                                                    | oment Internship fo<br>ogies Pvt. Ltd.                           | r Final Year Students    |                          |                              |      |  |       |
| Software Develop<br>Software Technolo<br>Location(s): India                              | oment Internship fo<br>ogies Pvt. Ltd.                           | r Final Year Students    |                          |                              |      |  |       |
| Software Develop<br>Software Technolo<br>Location(s): India<br>Start Date                | oment Internship fo<br>ogies Pvt. Ltd.<br>Duration               | Posted On                | Applicatio               | n Deadline                   |      |  |       |
| Software Develop<br>Software Technolo<br>Location(s): India<br>Start Date<br>01 Feb 2016 | Doment Internship for<br>ogies Pvt. Ltd.<br>Duration<br>121 Days | Posted On<br>22 Dec 2015 | Application<br>29 Dec 20 | n Deadline<br>015 to 20 Jan  | 2016 |  |       |
| Software Develop<br>Software Technolo<br>Location(s): India<br>Start Date<br>01 Feb 2016 | Degies Pvt. Ltd. Duration 121 Days                               | Posted On<br>22 Dec 2015 | Applicatio<br>29 Dec 20  | n Deadline<br>015 to 20 Jan  | 2016 |  |       |
| Software Develop<br>Software Technolo<br>Location(s): India<br>Start Date<br>01 Feb 2016 | Digies Pvt. Ltd. Duration 121 Days                               | Posted On<br>22 Dec 2015 | Applicatio<br>29 Dec 20  | n Deadline<br>015 to 20 Jan  | 2016 |  | APPLY |
| Software Develop<br>Software Technolo<br>Location(s): India<br>Start Date<br>01 Feb 2016 | Doment Internship for<br>ogies Pvt. Ltd.<br>Duration<br>121 Days | Posted On<br>22 Dec 2015 | Applicatio               | n Deadline<br>015 to 20 Jan  | 2016 |  | APPLY |
| Software Develop<br>Software Technolo<br>Location(s): India<br>Start Date<br>01 Feb 2016 | Depend Internship for<br>ogies Pvt. Ltd.<br>Duration<br>121 Days | Posted On<br>22 Dec 2015 | Applicatio<br>29 Dec 20  | n Deadline<br>015 to 20 Jan  | 2016 |  | APPLY |

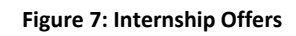

All the available internships can be searched according to different criteria such as Internship Title,Field of Study, Internship Provider, Level of Education, Experience, Application deadline date etc.

### Following are the details regarding the Internship offers Search Criteria:-

- Internship Offers- Search Panel- Select Internship Title, Select Field of Study, Select Internship Provider, Exp(Yrs.), Select Deadline Date, Level of Education, Search & Reset Option(s)
  - Select Internship Title- Provide Internship title of your choice. In this field the User can provide an Internship Title & can view the related searches and select one from the drop down list generated. If no Results found, a message will be displayed immediately.
  - Select Field of Study- Select the Field of Study from the Drop down List. Eg: Accounting/ Finance
  - Select Internship Provider- Provide the Internship Provider name.
  - **Exp(Yrs.)** Provide the Working Experience in Years. For no experience simply select Zero (0).

- Select Deadline Date- The user needs to select the From& To dates& click Apply or Cancel accordingly.
  - From- When you wish to apply
  - To- The deadline for Internship
- Search & Reset: Search for Internship offer by filling out the details or can simply reset it by using the Search&Reset option.

For viewing more Internship offers, simply scroll down & click on the desired **Page Number** or just select the **Next/Previous** options.

For finding more detailed information regarding the particular internship, please click on the view button, as highlighted below

| Financial Analyst<br>SKP infotech |          |             |                            |       |
|-----------------------------------|----------|-------------|----------------------------|-------|
| Location(s): United Ki            | ingdom   |             |                            |       |
| Start Date                        | Duration | Posted On   | Application Deadline       |       |
| 01 Feb 2016                       | 28 Days  | 05 Dec 2015 | 29 Dec 2015 to 30 Jan 2016 |       |
| VIEW                              |          |             |                            | APPLY |

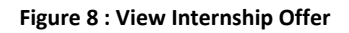

### Internship Offer Details

#### G Back

Financial Analyst

| Internship Details   |                                        |
|----------------------|----------------------------------------|
| Internship Details   |                                        |
| Internship Provider  | SKP infotech                           |
| Field of Study       | Accounting / Finance                   |
| Short Description    | Financial Analysis                     |
| Country              | Germany                                |
| Internship Period    | 01-Feb-2016 to 29-Feb-2016             |
| Duration             | 28 Days                                |
| Application Deadline | 29-Dec-2015 to 30-Jan-2016             |
| Description          | Financial Analysis and Decision Making |
| Website Reference    |                                        |
| URL                  |                                        |
|                      |                                        |
| Eligibility Criteria |                                        |
| Criteria             | Description                            |
| Experience           | 1                                      |
| Field of Study       | Commerce                               |
|                      |                                        |
| Fund Details         |                                        |

| Currency | Funding Offer | Fund from Sender | Fund from Host |  |
|----------|---------------|------------------|----------------|--|
| INR      | Accommodation | 1000             | 1000           |  |
| Total    |               | 1000 INR         | 1000 INR       |  |

#### Figure 9 : Internship Offer Details

To apply for an particular internship, please click on the Apply button, as highlighted below

Apply

| Financial Analyst<br>SKP infotech |          |             |                            |       |
|-----------------------------------|----------|-------------|----------------------------|-------|
| Location(s): United H             | Kingdom  |             |                            |       |
| Start Date                        | Duration | Posted On   | Application Deadline       |       |
| 01 Feb 2016                       | 28 Days  | 05 Dec 2015 | 29 Dec 2015 to 30 Jan 2016 |       |
| VIEW                              |          |             |                            | APPLY |

Figure 10 : Apply to Internship Offer

Following Login form will be displayed, please login into the application, according to your Internee type. If you are a New User, you can register yourself from the Registration options available that best suits you.

**Note:** For more details regarding the Registration, Please go through the Registration Module.

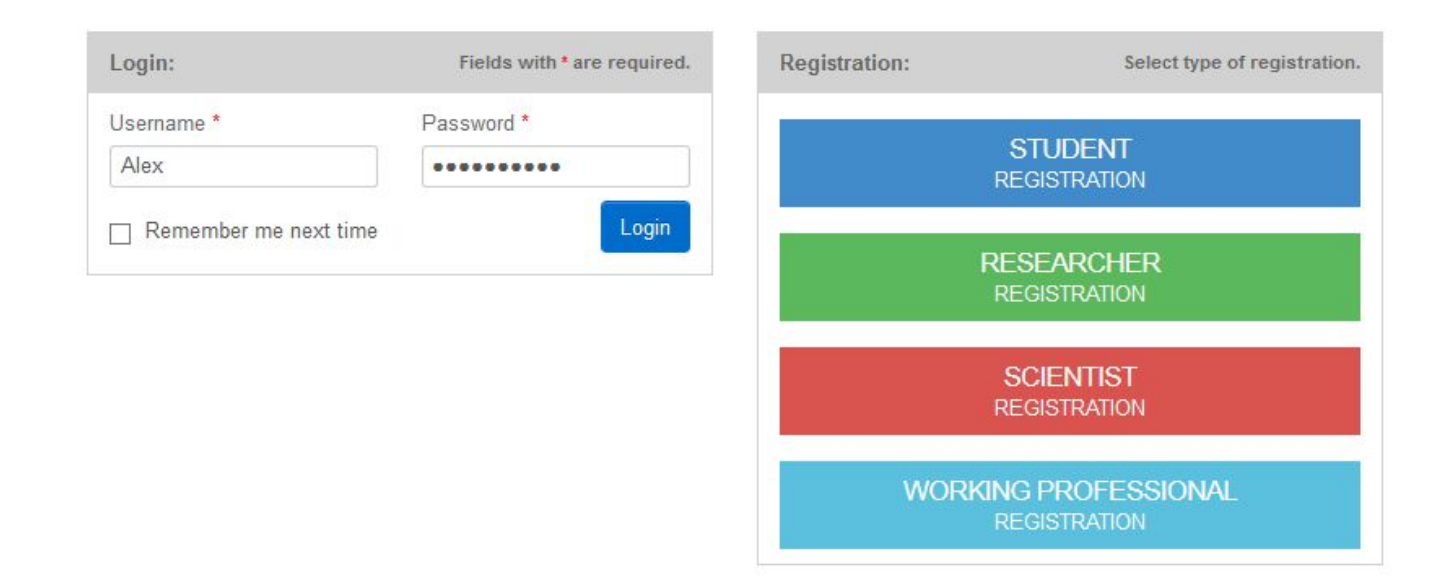

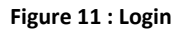

The following form will be displayed after successful login. It will display the Internee(s) personal details and contact information, followed by the Internship application form

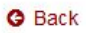

#### Apply to Internship Offer - Financial Analyst

Fields with \* are required.

| Personal Details                        | Contact Details                          |
|-----------------------------------------|------------------------------------------|
| Name Alex Kevin Stuart                  | Contact Number1 +1 9420156645            |
| Birth Date 08-Nov-1989                  | Landline Number +1 512 345612            |
| Gender Male                             | Email alexstuart@gmail.com               |
|                                         |                                          |
|                                         |                                          |
| Upload Data:                            |                                          |
| Upload CV *                             | Letter of Motivation *                   |
| Browse Alex_CV.docx                     | Browse LetterOfMotivation.docx           |
| (Only doc, docx, pdf files up to 250KB) | (Only doc, docx , pdf files up to 250KB) |
| Web Link                                |                                          |
| www.facebook.com/alex.stuart            |                                          |
|                                         |                                          |
| References:                             | Please provide minimum two references    |
| Name *                                  | Letter Of Recommendation *               |
| Mark Smith                              | Browse LetterOfRecommendation.docx       |
|                                         | (Only doc, docx , pdf files up to 250KB) |
| Name *                                  | Letter Of Recommendation *               |
| Robin Peterson                          | Browse LetterOfRecommendation.docx       |
|                                         | (Only doc, docx , pdf files up to 250KB) |
| +                                       |                                          |
| Submit Reset                            |                                          |

#### Figure 12 : Apply to Internship Offer

If you want to see internship details again, click on view internship offer details then following screen will be displayed.

### **Internship Offer Details**

### **Financial Analyst**

### **Internship Details**

Internship Provider SKP infotech

Field of Study Accounting / Finance

Short Description Financial Analysis

Country Germany

Internship Period 01-Feb-2016 to 29-Feb-2016

Duration 28 Days

Application Deadline 29-Dec-2015 to 30-Jan-2016

Description Financial Analysis and Decision Making

Website Reference

7/

30

#### Figure 13 : Internship Offer Details

Once you have logged in, you can see the following information on the page after Selecting the **Apply**:

- > Personal & Contact Details- Your personal & contact details are visible.
- > Upload Data- Upload the required data i.e. CV & Letter of Motivation
  - **Upload CV-** Upload your**CV**here. The expected document format is .doc / .docx / .pdf only. And the document size should be up to 250KB only.
  - Letter of Motivation-Browse & select the Letter of Motivation. The expected document format is .doc / .docx / .pdf only. And the document size should be up to 250KB only.
  - Web Link-Weblink is the link to your online profile. This field is optional.
- **References** Provide minimum 2 references
  - Name- Provide the Reference Names
  - Letter of Recommendation-- Upload yourLetter of Recommendation. The expected document format is .doc / .docx / .pdf only. And the document size should be up to 250KB only.
  - Note- To add Reference Name/ Letter click on 📩 button. To remove particular Reference

Name/Letter click on is button.

Submit & Reset- Proceed by clicking Submit. To reset the information filled, click on Reset. After submitting the details you will get a message regarding whether you have successfully applied for this offer. You may apply to more Internship offer by selecting the Internship Offers link You have Applied successfully to this Offer!!!

You may apply to the other Internship Offers

### **5.0 Submitting Testimonials**

The User can submit Testimonial. To submit Testimonial:

- 1. Visit the website, <u>http://heiin.uni-heidelberg.de</u>
- 2. View Links
- 3. Click on **Submit Testimonials** link.
- 4. A Submit Testimonial form as below will be displayed, proceed and fill the online form and submit the form to submit the testimonial.

| LINKS                                                 |                     | CONTACT US                                                  |
|-------------------------------------------------------|---------------------|-------------------------------------------------------------|
| <ul> <li>Submit Testimonials</li> <li>News</li> </ul> | Help     Contact Us | 🔿 HCSA ,2 Nyaya Marg, Chanakyapuri, New Delhi 110021, India |
| Terms and Conditions     Privacy Policy               | • Sitemap           | +91 (0)11 2462 6684                                         |
|                                                       |                     | info@hcsa.uni-heidelberg.de                                 |

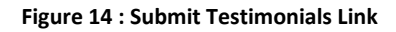

Fields with \* are required.

#### Submit Testimonial

Submit

| lame *                                                              | Email *                                         | Title *                                               |
|---------------------------------------------------------------------|-------------------------------------------------|-------------------------------------------------------|
| Neil Disouza                                                        | neilD@gmail.com                                 | Heartfelt Thanks                                      |
| eedback *                                                           |                                                 |                                                       |
| "The opportunity to work with                                       | such a diverse group of people has been invalue | able Working at Heidelberg is like being with family: |
| " The opportunity to work with<br>it doesn't ever feel like 'work'. | such a diverse group of people has been invalua | able.Working at Heidelberg is like being with family; |

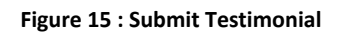

Thank you for submitting your valuable testimonial.

#### Figure 16 : Testimonial Submitted Successfully

Fill all the details as shown in above Figure 1, and click on Submit button. If there are any errors, then the error list will be displayed in the top section of the Submit Testimonial form.

#### Following are the details for the Submit Testimonial form:-

- Name- Provide your Name. Eg: Neil Disouza
- Email- Provide Valid Email address. Eg:neilD@gmail.com
- Title- Title for the Testimonial. • Eg: Heartfelt Thanks
- Feedback- Provide feedback.
- Submit & Reset- Click on Submit to submit the testimonial. To reset the information, select Reset • option.

After submitting the testimonial you will receive an acknowledgement.

### Glossary

| A                                   |  |
|-------------------------------------|--|
| ſ                                   |  |
| C<br>Contact In-charge – Individual |  |
| who will conduct the Internship.    |  |

| He will be assigned by the Internship provider                                                           |  |
|----------------------------------------------------------------------------------------------------|--|
| l<br>Internee – Individual who can<br>apply for the Internship                                           |  |
| Internship Provider - Any<br>University / Organization /<br>Institution, who will host the<br>Internship |  |

Contact Us

For more details contact us at:

HCSA ,2 Nyaya Marg, Chanakyapuri, New Delhi 110021, India +91 (0)11 2462 6684 <u>info@hcsa.uni-heidelberg.de</u>

For Troubleshooting, contact us at: +91 8380071373 (India)